# UNIX/Linux②基礎編 テキスト

2020年9月版

# 明治大学 生田メディア支援事務室

# はじめに

本テキストは、UNIX/Linuxの操作の基礎を学ぶためのテキストです。本テキストで学ぶ 内容は、コマンドによるファイル操作やテキスト編集、それにUNIX/Linuxシステム管理 の基礎となる内容を含んでいます。UNIX/Linux環境として、生田システムの「CentOS」

(Linux) を利用することを前提としています。

各教室または生田情報メディア HP に『UNIX 利用の手引き』がありますので、必要に応じてそちらも参照してください。

https://www.meiji.ac.jp/isys/doc/UNIX2019.pdf

# 目次

| 1. | UNIX/Lin          | nux①入門編の復習                     | 4  |
|----|-------------------|--------------------------------|----|
| 1  | .1. UNIX          | X/Linux のファイルとディレクトリ           | 4  |
|    | 1.1.1.            | ファイルとディレクトリ                    | 4  |
|    | 1.1.2.            | ホームディレクトリとカレントディレクトリ           | 4  |
| 1  | . <b>2</b> . Cent | tOS およびテキストエディタ(メモ帳)gedit の使い方 | 4  |
|    | 1.2.1.            | CentOS の起動                     | 4  |
|    | 1.2.2.            | CentOS のテキストエディタの使い方           | 6  |
| 2. | UNIX/Lin          | nux のコマンドについて                  | 7  |
| 2  | .1. コマ            | マンド操作の基礎                       | 7  |
|    | 2.1.1.            | コマンドの基本形式                      | 7  |
|    | 【補足1】             | ショートカットキーと特殊文字の入力              | 9  |
|    | > +-              | -操作の表記について                     | 9  |
|    | ▶ 特殊              | *な文字の入力について                    | 9  |
|    | 2.1.2.            | 代表的なコマンド                       | 10 |
|    | 2.1.3.            | Ctrl(Control)キーの使用             | 11 |
|    | 2.1.4.            | コマンド履歴                         | 11 |
| 2  | .2. 그マ            | アンド操作の例                        | 13 |
|    | 2.2.1.            | ファイルやディレクトリ操作の基本               | 13 |
|    | 2.2.2.            | ワイルドカードを使ったファイルやディレクトリの操作      | 14 |
|    | 2.2.3.            | ファイル内の文字列を検索する                 | 14 |
|    | 2.2.4.            | パイプによりコマンドを組み合わせる              | 17 |

| 【補足 2】     | コマンドラインでの複数コマンドの実行           |    |
|------------|------------------------------|----|
| 2.3. コー    | マンドの使い方が分からない時               | 19 |
| 2.3.1.     | オンラインマニュアルを参照する(man コマンドの利用) | 19 |
| 2.3.2.     | その他の方法                       | 21 |
| 3. テキス     | ト編集について                      | 23 |
| 3.1. UNI   | X/Linux でのテキスト編集             | 23 |
| 3.2. Vim   | エディタ                         | 23 |
| 3.2.1.     | Vim の起動                      | 23 |
| 3.2.2.     | ノーマルモードと挿入モード                | 24 |
| 【補足3】      | Vimrc ファイルについて               |    |
| 3.3. sed   | 、awk コマンド                    | 31 |
| 3.3.1.     | sed                          |    |
| 3.3.2.     | awk                          |    |
| 4. ファイノ    | レのパーミッション                    |    |
| 4.1. ファ    | ァイルのパーミッションとは                |    |
| 4.2. パー    | -ミッションの変更                    |    |
| 5. UNIX/Li | nux③中級編に向けて                  |    |
| 付録 Vim コ   | マンド表                         |    |
| 参考文献       |                              |    |

# 図一覧

| 义 | 1  | CentOS の起動      | $\dots 5$ |
|---|----|-----------------|-----------|
| 义 | 2  | gedit の起動       | 6         |
| 义 | 3  | マニュアルのサンプル画面    | .20       |
| 义 | 4  | Vimの起動          | .24       |
| 义 | 5  | Vimのモード切り替え     | .24       |
| 义 | 6  | Vimの挿入モード       | .25       |
| 义 | 7  | Vim のコマンドラインモード | .25       |
| 义 | 8  | 1s コマンドの実行結果    | . 37      |
| 义 | 9  | 所有者とパーミッション     | .37       |
| 义 | 10 | 数値指定のアクセス権変更    | . 39      |

# 表一覧

| 表 | 1  | 代表的なコマンド10             |
|---|----|------------------------|
| 表 | 2  | Ctrl(Control)キーを伴う操作11 |
| 表 | 3  | history コマンドのオプション12   |
| 表 | 4  | ワイルドカード14              |
| 表 | 5  | grep のオプション15          |
| 表 | 6  | 正規表現16                 |
| 表 | 7  | man のオプション19           |
| 表 | 8  | マニュアルページのセクション19       |
| 表 | 9  | less コマンドの操作           |
| 表 | 10 | テキストエディタ               |
| 表 | 11 | sed のオプション             |
| 表 | 12 | 置換用スクリプト               |
| 表 | 13 | chmod のオプション           |
| 表 | 14 | 権限の記号表記と番号の対応          |
| 表 | 15 | Vim コマンド表 (1/2)        |
| 表 | 16 | Vim コマンド表 (2/2)        |

# 1. UNIX/Linux①入門編の復習

本テキストでは、UNIX/Linux①入門編テキストで扱った以下の内容を前提にUNIX/Linux の操作について説明します。そのため、本章ではUNIX/Linux①入門編で扱った内容につい て簡単に復習します。

### 1.1. UNIX/Linux のファイルとディレクトリ

1.1.1. ファイルとディレクトリ

UNIX/Linux は、プログラムや文章、画像など全てをファイルという単位で管理していま す。また、Windows や MacOS などでフォルダとして扱われている概念は、UNIX/Linux では ディレクトリと呼ばれています。

1.1.2. ホームディレクトリとカレントディレクトリ

UNIX/Linux 環境にログインした直後は、ある決まったディレクトリを参照している状態 になります。この特別なディレクトリをホームディレクトリと呼び、ユーザー人ひとりに 専用のホームディレクトリが存在します。生田の情報処理教室の環境では、ホームディレ クトリの名前はユーザ名(ログイン名)と同じです。

現在参照しているディレクトリのことをカレントディレクトリといいます。本テキスト で特にコマンド操作をする場合は、カレントディレクトリがどこであるか意識するように してください。

#### 1.2. CentOS およびテキストエディタ(メモ帳) gedit の使い方

1.2.1. CentOS の起動

本テキストでは、CentOS を使って UNIX/Linux の使い方を説明します。CentOS を起動方 法は、図 1 CentOS の起動 のように PC 起動時に Windows 及び CentOS を選択する画面が 表示されます。カーソルキーを用いて CentOS を選択してください。選択しない場合、 Windows が起動します。

Windows を起動している状態から CentOS に移行したい場合は、Windows から「再起動」 した後、PC 起動時と同様に進めてください。

| 起動イメー                                | ジ選択                          |
|--------------------------------------|------------------------------|
| *Wiindows)<br>CentOS(Linux)<br>Unix4 |                              |
| システム起動中                              |                              |
| UMware Horizon Client                |                              |
| 💉 🔥 vpc.isc.meiji.ac.jp              |                              |
|                                      | 仮想デスクトップ使用時<br>は LinuxPC を選択 |

図 1 CentOS の起動

CentOS にログインするためにユーザ名とパスワードを入力します。ユーザ名とパスワードは Windows にログインするための基盤アカウントのユーザ名とパスワードと同一です。 詳細については、UNIX/Linux①入門編の11ページを参照してください<sup>1</sup>。

<sup>&</sup>lt;sup>1</sup> 以下、参照を次のように表現する。 UNIX/Linux①入門編テキストの 11 ページ「3.1. CentOS の起動」を参照  $\rightarrow$  ①p.11「3.1. CentOS の起動」

#### 1.2.2. CentOS のテキストエディタの使い方

UNIX/Linux①入門編では、テキストエディタ gedit の使い方を紹介しました。 「アプリケーション」メニューから「アクセサリ」、「テキストエディタ」を選択するこ とで、gedit を起動することができます。

| ⑦ アプリケーション          | 場所                                                                                                    | ja | 7月21日 (Tue) 12:04 🛔 | 11) () |
|---------------------|----------------------------------------------------------------------------------------------------|----|---------------------|--------|
| お気に入り<br>アクヤサリ      | Akonaditray                                                                                                    |    |                     |        |
| インターネット             | Emacs                                                                                                    |    |                     |        |
| オフィス                | Emacs Client                                                                                                    |    |                     |        |
| グラフィックス<br>サウンドとビデオ | 🧭 KAlarm                                                                                                    |    |                     |        |
| システムツール             | KNotes                                                                                                    |    |                     |        |
| ドキュメント<br>プログラミング   | KTimeTracker                                                                                                    |    |                     |        |
| ユーティリティ             | Reopatra                                                                                                    |    |                     |        |
| 諸ツール                | 🚱 Okteta                                                                                                    |    |                     |        |
| その18                | アキストエディター                                                                                                    |    |                     |        |
|                     | ドキュメント                                                                                                    |    |                     |        |
|                     | 国 ファイル                                                                                                    |    |                     |        |
| アクティビティ             | A second second s |    |                     |        |
|                     |                                                                                                    |    |                     | 1/4    |

図 2 gedit の起動

このようなマウスを使った操作以外に、本テキストでは、コマンド操作で gedit を使用 する方法や gedit 以外の主要なテキストエディタである Vim の使い方についても紹介しま す。

## 2. UNIX/Linux のコマンドについて

本章では、CentOSを用いて、UNIX/Linux におけるコマンドの入力方法、および代表的 なコマンドについて説明します。シェルは基本的に sh 系のシェルである bash の使用を想 定しています<sup>2</sup>。

#### 2.1. コマンド操作の基礎

2.1.1. コマンドの基本形式

UNIX/Linux のコマンドは、基本的に以下のような形式になっています3。

\$ コマンド名\_[オプション]\_[引数]

**§**: プロンプトと呼ばれます。UNIX/Linux システムがコマンドの入力を待っている状態 です。一般に、csh 系のプロンプトでは%を、sh 系では\$を、管理者では#を使います。本 テキストでは、プロンプトを\$で表しますが、適宜%や#に読み替えてください。

**コマンド名**: コマンド名の部分には実行したいコマンドの名前を入力します。コマンド 名は省略することはできません。

**オプション**:オプションは、コマンドに対して細かい動作指示を与えるためのもので す。利用できるオプションや指定方法は、コマンドによって違います。

<u>引数</u>:引数は、コマンドに操作対象(ファイル名、ユーザ名、…など)を指定するため のものです。パラメータと呼ばれることもあります。

※オプションと引数は、[]で囲まれていますが、これは省略が可能であることを意味しています。ただし、コマンドによっては引数が必須のものもあります。

コマンドには以下の3つの入力ルールがあります。

- 1) コマンドはプロンプトの後に入力
- 2) コマンドは小文字で入力
- 3) オプションは、通常「-」(ハイフン)の後に1文字以上で入力

<sup>&</sup>lt;sup>2</sup> UNIX/Linux①入門編テキストで紹介したように、シェルをCシェルから bash に変更する には、「端末」で bash と入力する

<sup>&</sup>lt;sup>3</sup> 本テキストでは半角スペースを」で表す

[例 1]

| \$lsa_samp | 1e/ |
|------------|-----|
|------------|-----|

上記のコマンドの場合

- ▶ コマンド名は「1s」 : ファイルやディレクトリの情報を表示するコマンド
- ▶ オプションは、「-a」 : 隠しファイルも表示するように指定
- ▶ 引数は、「sample/」 : sample/ディレクトリ内の情報を表示するように指定

生田システムのUNIX/Linux 環境では、世の中のUNIX/Linux 環境のどこでも使える標準 的なコマンドの他に、あらかじめインストールされているフリーソフト、教育研究用に購 入したソフトなど、たくさんのコマンドが利用できます。ただし、そういったコマンドを 利用したければ、そのコマンド名と使い方を一つひとつ確認する必要があります。

[例 2]

#### \$ cat\_-n\_sample211.txt

上記のコマンド行は、次のように解釈されます。

- ▶ コマンド名は「cat」。ファイルや標準入力を標準出力に出力
- ▶ オプションは、「-n」。行番号を付加して出力
- 引数は、「sample211.txt」。標準出力へ出力するファイル名を指定

なお、複数のコマンドを「;(セミコロン)」で区切って、1行で入力することもできま す。この場合、一つ目のコマンドが処理された後、二つ目のコマンドが処理されます。

[例 3]

#### \$ sleep\_5\_; \_echo\_"5 秒経過しました。"

上記のコマンド行は、二つのコマンド「sleep」と「echo」を順次実行します。 解釈は次の通りです。

- ▶ 一つ目のコマンド名は「sleep」。指定した時間だけシェルを停止
- ▶ オプションを選んでいません。引数は「5」です。(オプションを指定していないため、ここでは「5秒」と解釈される)。「5m」や「5h」にすることで、遅延時間を「5分」や「5時間」に指定できます。
- ▶ 二つ目のコマンド名は「echo」。指定した文字列を出力
- ▶ オプションを選んでいません。引数は「5秒経過しました。」4
- ▶ この例では、コマンド入力の5秒後に、「5秒経過しました。」と表示されます

<sup>4 &</sup>quot; "(ダブルクォーテーション)で囲んだ文字列は文字として扱われる

### 【補足1】ショートカットキーと特殊文字の入力

▶ キー操作の表記について

今後本資料では、キーの操作について以下の表記をします。

| 表記       | 操作の内容                               |
|----------|-------------------------------------|
| С-у      | [Ctr1]キーを押しながら[y]キーを押す              |
| C-x, u   | [Ctr1]キーを押しながら[x]キーを押し、いったん両方のキーから指 |
|          | を離し、続けて[u]キーを押す                     |
| C-x, C-s | [Ctr1]キーを押しながら、[x]キーと[s]キーを順に押す     |
| М-у      | まず[Esc]キーを押して指を離し、次に[y]キーを押す        |

#### ▶ 特殊な文字の入力について

UNIX の操作の中で特別な意味を持つ文字が幾つかあります。

その中には、キーボードのそれぞれのキーの上に印刷されている文字と、それを入力した時 に画面の中に表示される文字とが一見すると同じ文字に見えないものがあります。

| 文字    | 説明                                     |
|-------|----------------------------------------|
| ¥ と \ | 「エンマーク」と「バックスラッシュ」と呼ばれる文字。キーボードを       |
|       | よく見ると、最上段の右端の方に「¥」と書かれたキーがある。また、最      |
|       | 下段の右端の方には「\」と書かれたキーがある。この2つはそれぞれ日      |
|       | 本語環境、英語環境でのもので、表記は別々だが、実は同じ文字コードが      |
|       | 割り当てられた同じ文字となっている。そのため、使っている環境や使用      |
|       | しているフォントなどによっては、[¥]キーを押しても画面には「\」が     |
|       | 表示されることもあり、その逆もありえる。どちらの表示になっても        |
|       | UNIX の操作上は基本的に同じものなので、混乱しないように注意       |
| ~     | 「チルダ」と呼ばれる文字で、キーボード最上段、右端の[Back space] |
|       | キーの2つ左にあるキーの上段に印刷されている。画面上は、「~」のよう     |
|       | な形で表示されることが多い。[Shift]キーを押しながらこのキーを押す   |
|       | と入力できる                                 |
|       | 「パイプ」と呼ばれる文字で、キーボード最上段、右端の[Back space] |
|       | キーの1つ左にあるキーの上段に印刷されている。画面上は「¦」のよう      |
|       | に真ん中が少し切れているように表示されることもあるが、キーボード上      |
|       | の文字は縦棒1本になっているので注意                     |
|       | の文士は桃体1本になつているので仕息                     |

#### 2.1.2. 代表的なコマンド

UNIX/Linux で使用できるコマンドは数多くあります。表 1 に代表的なコマンドを列挙 します。この中のいくつかのコマンドについては、本テキストで詳しく解説します。 また、コマンド入力の途中で Tab キーを押すことで、コマンドの入力が補完できます。

| コマンド            | 機能                         |
|-----------------|----------------------------|
| ls              | ディレクトリの内容を一覧表示する           |
| cat, more, less | ファイルの内容を表示する               |
| find            | ファイルやディレクトリを検索する           |
| rm              | ファイル、ディレクトリを削除する           |
| mkdir           | ディレクトリを作成する                |
| rmdir           | ディレクトリを削除する                |
| ср              | ファイル、ディレクトリをコピーする          |
| mv              | ファイル、ディレクトリを移動する、名前を変更する   |
| cd              | ディレクトリを移動する                |
| pwd             | 現在のディレクトリ(カレントディレクトリ)を表示する |
| touch           | 新規に空のファイルを作成する             |
|                 | ファイルのタイムスタンプ。を変更する         |
| grep            | ファイルの中から目的の文字パターンを持つ行を抜き出す |
| lpr             | 印刷する                       |
| man             | オンラインマニュアルを表示する            |
| echo            | 指定した文字列を表示する               |
| clear           | コンソールに表示されている文字を消去する       |
| exit            | シェルを終了する                   |

表 1 代表的なコマンド

<sup>5</sup> ファイルの作成日時や変更日時などの情報のこと

#### 2.1.3. Ctrl(Control)キーの使用

コマンド操作の際には、[Ctrl]キーを用いることで、プログラムの挙動を制御できま す。 表 2 に[Ctrl]キーを用いた入力による操作を列挙します。

| 入力  | 操作                             |
|-----|--------------------------------|
| C-c | プログラムや入力に割り込み、実行を中断            |
| C-z | プログラムの実行を一時中断6                 |
| C-a | カーソルを行頭へ移動                     |
| С-е | カーソルを行末へ移動                     |
| C–u | カーソルよりも前の文字をすべて消去(行頭まで削除)      |
| C-k | カーソルよりも後ろの文字をすべて消去(行末まで削除)     |
| C-s | ファイルやプログラムの表示を一時的に中断(画面をロック)   |
| C-q | C-s で一時停止した表示を再開(画面のロックを解除)    |
| C-r | コマンド履歴を検索(詳細は11ページコマンド履歴の確認参照) |

表 2 Ctrl(Control)キーを伴う操作

2.1.4. コマンド履歴

(1) コマンド履歴の確認

コマンド操作においては、同じコマンドをオプションや引数を変えて度々使用すること があります。その際には、コマンドを毎回最初から打ち直すことは非効率です。より効率 的にコマンド操作を行うために、コマンド履歴を活用しましょう。プロンプトが表示され ている状態で、「↑」キーまたは「C-p([Ctr1] + [p]キー)」を押すことで、コマンド履歴 を表示させることができます。

例)

↑ キー(C-p)を押す

\$ ls\_-a\_sample/

直前に実行したコマンドが表示されます。

さらに↑キー(C-p)を押す

**\$** 1s

さらに1つ前に実行したコマンドが表示されます。

(2) コマンド履歴の検索

コマンド履歴を検索することもできます。プロンプトが表示されている状態で、Cr([Ctrl] + [r]キー)とすることで以下のような表示に切り替わります。

<sup>&</sup>lt;sup>6</sup> C-z で中断したプログラムは fg コマンドで再開できる

(reverse-i-search) `':

この状態で検索したい文字列を入力すると、文字列を含むコマンド履歴が表示されます。

(reverse-i-search) `l': ls\_-a\_sample/

上記では1を入力しています。この状態で[Enter]キーを押すことでコマンド履歴に表示 されたコマンドを実行することができます。

さらに C-r とすることで、古い履歴にさかのぼって文字列を含むコマンド履歴を表示する ことができます。

(reverse-i-search) **`l**': ls

コマンド履歴の検索を終了する場合には、[Esc]キーを押します。

(3) コマンド履歴の一覧表示

また、コマンド履歴の一覧を表示させることができます。履歴の一覧表示には history コマンドを使用します。

#### history\_[オプション]\_[表示するコマンドの数]

表 3 history コマンドのオプション

| history コマンドの | 説明                           |
|---------------|------------------------------|
| 主なオプション       |                              |
| -c            | コマンド履歴を消去                    |
| -d_番号         | 指定した番号のコマンド履歴を消去             |
| -r            | 履歴ファイルに記載されているコマンド履歴を「端末」に読み |
|               | 込む                           |
| -w            | 現在「端末」に記録されているコマンドを履歴ファイルに書き |
|               | 込む                           |

例)

\$ history\_5

上記コマンドでは直近に実行した5つのコマンド履歴を表示します。オプション無しで実 行すると番号付きのコマンド履歴が表示されます。

コマンド履歴からのコマンド実行

コマンド履歴から実行したいコマンドが見つかった場合は、以下の操作で実行できま す。

!番号

例)

\$ !32

#### 2.2. コマンド操作の例

以下、コマンド操作の例を示します。

- 2.2.1. ファイルやディレクトリ操作の基本
  - 1) ホームディレクトリに移動する

\$ cd

- 2) test と書かれたテキストファイル test221. txt を作成する
  - \$ gedit\_test221.txt

gedit テキストエディタが起動するので、中身に test と書き、保存して終了する

3) ファイルの内容を見る

\$ cat\_test221.txt

4) ディレクトリを作成する

\$ mkdir\_testdir

5) testdir ディレクトリが作成されたかどうか確認する

**\$** 1s

6) ファイルを作成したディレクトリ内へ移動する

\$ mv\_test221.txt\_testdir/

7) ディレクトリを移動する

\$ cd\_testdir

8) ファイルが移動しているか確認する

\$ ls

9) ファイルを削除する

\$ rm\_test221.txt

10) ファイルが削除されたことを確認する

**\$** 1s

11) ホームディレクトリに移動する

\$ cd

12) 現在のディレクトリの場所を確認する

\$ pwd

- 13) 作成したディレクトリを削除する
- \$ rm\_\_r\_testdir
- 14) ディレクトリが削除されたことを確認する

\$ 1s

2.2.2. ワイルドカードを使ったファイルやディレクトリの操作

特定の文字を表すワイルドカードを使用することで、ファイルやディレクトリ検索など でコマンドの利便性が向上します。

| 主なワイルドカード | 意味                   |
|-----------|----------------------|
| *         | 0 文字以上の任意の長さの文字列     |
| ?         | 任意の1文字               |
| [abc]     | a, b, c のどれか 1 文字    |
| [a-z]     | a から z までのどれか 1 文字   |
| [!0-9]    | 0から9以外の文字(数字以外という意味) |

表 4 ワイルドカード

例)

ホームディレクトリにサンプルファイル test2. txt および today. txt を作成。

カレントディレクトリ内にtではじまるファイルをリスト表示する。

\$ ls\_t\*

#### 実行結果

test2.txt\_today.txt

カレントディレクトリ内に test の後に、1,2,3 のいずれかが含まれているファイルを出力 する。

\$ ls\_test[1-3].txt

#### 実行結果

test2.txt

#### 2.2.3. ファイル内の文字列を検索する

(1) grep コマンド

grep コマンドを使用することで、特定のファイル内の指定されたパターンを検索、条件 にマッチした行を出力することができます。検索パターンには、通常の文字列に加え、正 規表現を使用することができます。grep コマンドの使い方は以下の通りです。

grep\_[オプション]\_文字パターン\_[ファイル名 1]\_[ファイル名 2]・・・・7

<sup>7</sup>ファイル名は、スペース区切りで複数指定することができる

| grep の主なオプション | 説明                        |
|---------------|---------------------------|
| -n            | 検索してマッチした行を出力する際に、行頭に行番号を |
|               | 付けて出力する                   |
| -i            | 検索パターンで大文字と小文字を区別しない      |
| -c            | マッチした行数を出力する              |
| -1            | マッチした行があるファイル名のみ出力する      |
| -v            | マッチしなかった行を出力する            |
| –N            | マッチした行の前後 N(数値)行を合わせて出力する |
|               | マッチした行の後 N(数値)行を合わせて出力する  |
|               | マッチした行の前 N(数値)行を合わせて出力する  |
| -F            | 検索パターンを正規表現ではなく固定文字列として扱う |

表 5 grepのオプション

例)

test223-1. txt という名前のファイルを作成する。

\$ gedit\_test223-1.txt

test223-1. txt

d aadaa aacaa ddddd aaDaa

test223-1. txt ファイル内の文字「d」を含む行を出力する。

\$ grep\_d\_test223-1.txt

実行結果

d aadaa ddddd

*test223-1.txt*ファイル内の文字「d」および「D」を含む行を出力する。

\$ grep\_-i\_d\_test223-1.txt

実行結果

d aadaa ddddd aaDaa (2) 正規表現

正規表現は、文字列パターンを、特定の文字と記号を使って表す表記法(表現)です。 grep コマンドでは検索パターンを記述する際に、正規表現を使うことができます<sup>8</sup>。

| 主な正規表現 | 意味                      |
|--------|-------------------------|
| •      | 任意の1文字                  |
| *      | 直前の1文字または1パターンが0回以上出現する |
| [abc]  | aまたはbまたはcのどれか1文字        |
| [a-z]  | a から z までのどれか 1 文字      |

表 6 正規表現

例)

test223-2. txt という名前のファイルを作成する。

\$ gedit \_\_test223-2.txt

test223-2. txt

te tes test

testt

*test223-2.tx*tファイル内の"tes"のあとに、\*直前の"t"が0回以上出現する行を出力。

\$ grep "test\*" test223-2.txt

""(ダブルクォーテーション)は引用符と呼ばれ、囲んだ文字列を文字として扱いま す。検索文字列に正規表現を使用する場合は、検索パターンを引用符で囲むことが推奨さ れています。grep で文字列を検索する場合\*(アスタリスク)は正規表現のため、「tes」、 「test」、「testt」全てが検索対象となります。

実行結果

| tes   |  |  |  |
|-------|--|--|--|
| test  |  |  |  |
| testt |  |  |  |

正規表現を組み合わせるなど複雑な正規表現を使用する場合は、テストを繰り返して期 待通り動作することを確認することが重要です。

<sup>&</sup>lt;sup>8</sup> ファイルやディレクトリ操作の際に使用したワイルドカード(p.14)との違いに注意

2.2.4. パイプによりコマンドを組み合わせる9

UNIX/Linux①入門編テキストで説明したリダイレクト機能は、プログラムの入出力先と ファイルを結びつけるものでしたが、パイプ機能はプログラム同士を結びつける機能で す。つまり、あるプログラムの標準出力を、そのまま別のプログラムの標準入力に結びつ けます。パイプ機能を使って、コマンド1の出力を、コマンド2の入力として渡したい時 には次のようにします。

**\$** コマンド1\_|\_コマンド2

例えば、ファイルの中身を cat コマンドで出力し、行数や単語数を表示する wc コマンドでその出力の行数を表示する処理は、以下のようになります。

test223-2. txt ファイルの中身を出力。

| \$ cat_test223-2.txt              |
|-----------------------------------|
| 実行結果                              |
| te                                |
| tes                               |
| test                              |
| test                              |
| <i>test223-2. txt</i> ファイルの行数を出力。 |
| \$ cat_test223-2.txt_ _wc1        |
| 実行結果                              |
| 4                                 |

cat コマンドが *test223-2. txt* の中身を出力し、そのまま出力を wc コマンドの入力に結び付けています。そのため、*test223-2. txt* の中身は表示されず、ファイル内に記載されているテキストの行数を wc コマンドが出力<sup>10</sup>しています。

パイプは1つだけでなく、次のように複数つなげることもできます。

#### **\$** コマンド1\_|\_コマンド2\_|\_コマンド3

<sup>&</sup>lt;sup>9</sup> p.7の; (セミコロン) との違いについては、p.18の補足2を参照

<sup>&</sup>lt;sup>10</sup> wc コマンドについては UNIX 利用の手引き p. 121 参照。「-1」は改行数だけを出力させる wc コマンドのオプション

### 【補足2】コマンドラインでの複数コマンドの実行

コマンドラインにおいて複数のコマンドを組み合わせる方法は以下の通り複数あります。そ れぞれ処理が異なるため使用する際には注意が必要です。

| 表記     | 操作の内容                             |
|--------|-----------------------------------|
| 前;後    | 前の実行結果に関わらず前が終了後、後を実行             |
| 前 & 後  | 前を実行しつつ後も実行。詳細は①p.37「付録.プロセス、ジョブ、 |
|        | バックグラウンド処理について」を参照                |
| 前 && 後 | 前が正常終了(※)した場合には、後を実行する            |
| 前 後    | 前の結果を後に渡して実行。詳細は p.16 参照          |
| 前    後 | 前が異常終了(※)した場合には、後を実行する            |

例)

#### &&(アンパサントアンパサント)について

\$ cat\_test.txt\_&&\_echo\_"ファイルがあります、内容を要確認!"

*test. txt*ファイルが存在した場合、「ファイルがあります、内容を要確認!」と表示されます。ファイルが存在しない場合は、標準エラーが表示されます。

#### ||(パイプパイプ)について

cd

ホームディレクトリに移動します。

\$ cat\_sample2017\_||\_gedit\_sample2017

ホームディレクトリ直下に、sample2017という名前のファイルが無い場合は、ホームディレ

クトリに sample2017 を作成します。sample2017 ファイルが存在しない状態で実際に上記のコマ

ンドを実行すると、(gedit で新規ファイル sample2017 が作成します。gedit 画面で「保存」も しくは「保存せずに閉じる」を選択すると)以下の出力を確認できます。

cat: sample2017: そのようなファイルやディレクトリはありません

また、sample2017ファイルを作成後、パイプパイプを用いた上記コマンドを実行すると、フ アイルの中身が表示され、正常に cat コマンドが実行できた場合は、gedit が立ち上がらない (gedit コマンドが実行されない)ことを確認できます。

※コマンド終了時には、終了ステータスと呼ばれる情報が返されます。終了ステータスから、コ マンドが正常に実行されたか(正常終了)、失敗したか(異常終了)を判断することができます。

### 2.3. コマンドの使い方が分からない時

コマンドの基本的な使用方法を把握した後に、それぞれのコマンドのオプションや引数 の詳細を全て覚える必要はありません。コマンド操作に不明な点がある場合は、以下のよ うな方法で調べることができます。

2.3.1. オンラインマニュアルを参照する(man コマンドの利用)

コマンドの詳細な説明を参照したい場合は、以下のようにすることで、オンラインマニ ュアルを表示することができます。

man\_[オプション]\_[セクション番号]\_コマンド名

| man の主なオプション | 説明                          |
|--------------|-----------------------------|
| -a           | 該当する全てのセクションを出力             |
| -s」セクション番号   | 指定したセクションの中から、コマンドのマニュアルを検索 |
| -f」キーワード     | 完全一致のキーワード検索                |
| -k」キーワード     | 部分一致のキーワード検索                |

表 7 man のオプション

オンラインマニュアルページは表 8のセクション(章)に分かれています。

| マニュアルページの主 | セクション内容                       |
|------------|-------------------------------|
| なセクション番号   |                               |
| 1          | 一般ユーザコマンド                     |
| 2          | カーネルが提供する関数(システムコール)          |
| 3          | システムライブラリに含まれる関数              |
| 4          | デバイスファイル(/dev ディレクトリのスペシャルファイ |
|            | ル)                            |
| 5          | ファイルの書式                       |
| 6          | ゲームとデモンストレーション                |
| 7          | その他(マクロのパッケージや約束事)            |
| 8          | システム管理コマンド                    |

表 8 マニュアルページのセクション

<使い方>

以下 man を使った cal のオンラインマニュアル参照方法です。

\$ man\_cal

図 3のようにオンラインマニュアルを参照できます。

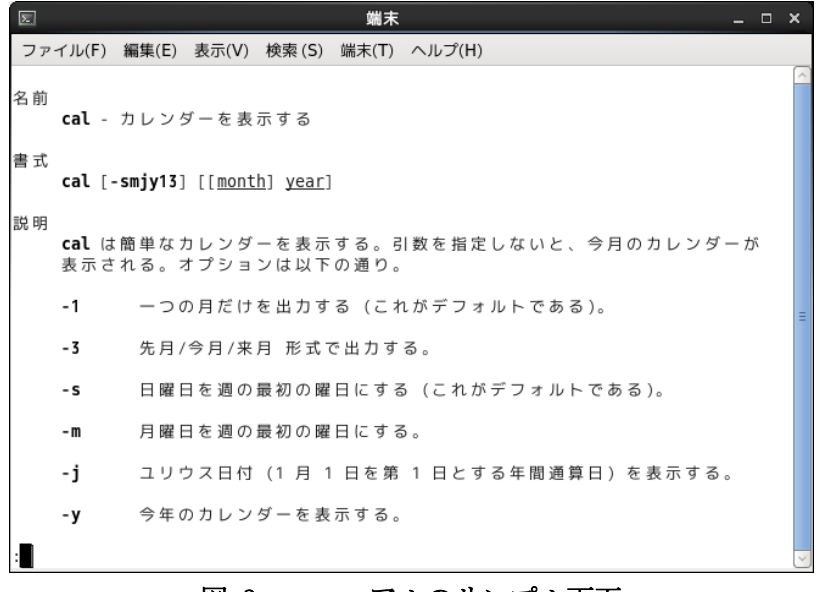

図 3 マニュアルのサンプル画面

#### man コマンドの画面操作

man コマンドを使うとターミナルにオンラインマニュアルの内容が表示されます。しか し、マニュアルの内容は大抵とても長いので、1 画面では収まらず画面の最下行に「--続 ける--」や「--継続--」というメッセージを出力して止まります。man コマンドで表示さ れる画面の制御は less コマンドで可能であり、主な操作は表 9 less コマンドの操作の 通りです。

| 表 | 9 | less | コマン | ドの操作 |
|---|---|------|-----|------|
|---|---|------|-----|------|

| less コマンドの主な操作     | 内容                         |  |  |
|--------------------|----------------------------|--|--|
| [Space]キーもしくは[f]キー | 次の1画面を表示する(forward)        |  |  |
| [q]+               | less コマンドでの画面表示を終了する(quit) |  |  |
| [b]キー              | 前の1画面を表示する(before)         |  |  |
| [↑]キー              | 1 行上にスクロールする               |  |  |
| [↓]キーもしくは[Enter]キ  | 1 行下にスクロールする               |  |  |
| <u> </u>           |                            |  |  |
| /文字列               | 下方向に文字列を検索する               |  |  |
| ?文字列               | 上方向に文字列を検索する               |  |  |
| [h]キー              | 操作のヘルプ(コマンド一覧)を表示する(help)  |  |  |

例)

man コマンドを用いてマニュアルを表示させた後、[Space]キーを押すことで、次の1画 面分を表示させます。[q]キーを押すことで man コマンドを終了させることができます。 2.3.2. その他の方法

オンラインマニュアルは詳細に記述されており、最初はどこを参照して良いのか分から ないことがあります。コマンドの使用方法を簡易的に知りたい場合や、コマンドの正確な スペルまたはセクションが不明な場合は、以下の方法を試すと良いでしょう。

#### <u>コマンドの正確なスペルが分かっている場合</u>

(1) --help オプションの利用

コマンドのオプションとして help を指定することで、そのコマンドの簡単なヘルプを 参照することができます。利用できるオプションやパラメータを簡単に調べる場合には help オプションを使用できます<sup>11</sup>。

例)

#### \$ man\_--help

(2) what is コマンドの利用

オンラインマニュアルの最初の部分には、コマンド名と簡単な説明が書かれています。 この部分<sup>12</sup>を表示させるのが what is コマンドです。what is コマンドを使用することで、コ マンドのセクションを知ることができます。

whatis」コマンド名

例)

#### \$ whatis\_gedit

上記の検索結果から、gedit コマンドのマニュアルにはどのようなセクションがあるか 知ることができます。

実行結果

#### gedit (1) - text editor for the GNOME Desktop

実行結果から gedit コマンドには、セクション1(一般ユーザコマンド)にのみマニュ アルがあることがわかります。複数のセクションにマニュアルがある exit コマンドや mkdir コマンドなどでは、セクションを指定して man コマンドを実行することでマニュア ルの詳細を確認することができます。

例)

\$ man\_3\_exit

<sup>&</sup>lt;sup>11</sup> コマンドのオプションとして--help を指定できないコマンドもあるため注意が必要。また、-h と略記することができる。

<sup>&</sup>lt;sup>12</sup> what is データベースと呼ばれ、コマンド名やマニュアルの種類などマニュアルの目次と も言えるファイル

上記の例では、セクション3を指定して man のオンラインマニュアルを参照していま す。man コマンドの使い方については、19ページの「オンラインマニュアルを参照する」 も参照してください。

#### コマンドの正確なスペルが不明な場合

(3) apropos コマンドの利用

マニュアルを参照したいコマンドのスペルが正確に分からない場合は、apropos コマンドを利用しましょう。apropos コマンドでは指定したキーワードをマニュアルの最初から 部分一致検索し、その結果を表示するコマンドです。

apropos」キーワード

例)

#### \$ apropos\_whati

上記コマンドから、whatiという文字列を含むコマンドは、makewhatisと whatis コマ ンドがあることが分かります。それぞれの詳細を確認したい場合は、(2)の whatis コマン ドや man コマンドなどを使用します。

#### (4) シェルによる入力補完

コマンド名が不明な場合は、bashによる入力補完を使うこともできます。例えば、what と入力後、Tab キーを押すとwhatis と表示されます。また、wh と入力後、Tab キーを押す と何も変化はありませんが、続けて Tab キーを押すと whatis、whereis、which、while、 whiptail、who、whoami と表示されます。これは wh で始まるコマンドが複数あり、補完す る候補が一つではないためです。

コマンドの正確なスペルが不明な場合でも、(3) apropos コマンドや(4) 入力補完を用い て正確なスペルを把握し、man コマンドや(1)--help オプション、(2) what is コマンドでコ マンドの詳細な情報を取得することができます。

これらを活用することは、コマンド操作に慣れる上で重要なポイントです。

# 3. テキスト編集について

本章ではUNIX/Linux システムにおけるテキスト編集について説明します。

#### 3.1. UNIX/Linux でのテキスト編集

UNIX/Linux システムでは、テキストデータが多く使用されており、システム設定の多く の場面でテキストファイルを編集する必要があります。UNIX/Linux で使用できるテキスト エディタは、UNIX/Linux①入門編で紹介した gedit 以外にも多数あります。Vim と Emacs は UNIX/Linux のテキストエディタとして代表的なエディタであると言われています<sup>13</sup>。

ここでは、代表的なテキストエディタの一つである Vim の使い方について説明します。 また、UNIX/Linux でテキスト処理に活用されることが多い sed コマンド、awk コマンドに ついて紹介します。

| 主なテキストエディタ   | 説明                                                                  |  |
|--------------|---------------------------------------------------------------------|--|
| Vim          | UNIX/Linux 全般で用いられているエディタ                                           |  |
| Emacs        | 高機能なエディタ                                                            |  |
| gedit        | GNOME の標準エディタ                                                       |  |
| nano         | CUI を用いて編集を行うテキストエディタ。画面下部にキ<br>ー割り当てが表示されている。初心者が使用しやすいエデ<br>ィタである |  |
| Sublime Text | 様々な OS で使用できるテキストエディタであり、プラグイ<br>ンが充実している                           |  |

表 10 テキストエディタ

#### 3.2. Vim エディタ

Vim エディタは UNIX/Linux で標準的に用意されているテキスト編集用のプログラム(エ ディタ)です。Vim は UNIX/Linux 系 OS では広く使用されているエディタです。Vim エディ タを用いると、ファイルの作成、編集が行えます。

3.2.1. Vim の起動

Vimは、次のコマンドで起動します。

\$ vim」ファイル名

ファイル名に指定したファイルが存在している場合は、そのファイルのテキストがフル

<sup>&</sup>lt;sup>13</sup> Emacs の使用方法については『UNIX 利用の手引き』の pp. 60-65 を参照

スクリーンで画面に表示されます。

ファイルが存在していない場合は、図 4 Vimの起動のように最下段に"New file"や "新規"と表示されます。

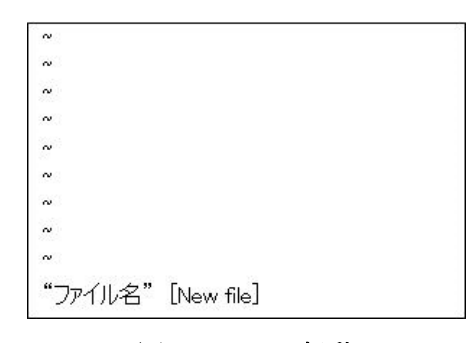

図 4 Vimの起動

もし誤ったファイル名を入力した場合は、「:q」を入力することで、Vimを終了させてもう一度起動し直します。

「:q」で終了できない場合は、「:q!」で終了させます<sup>14</sup>。

3.2.2. ノーマルモードと挿入モード

Vim エディタには大きく分けて3つの動作モードがあります。

- 1) 文字を入力する挿入モード
- 2) 文字列の編集作業をするノーマルモード
- 3) 画面の左下に: (コロン)や/(スラッシュ)を出して作業をするコマンドラインモード

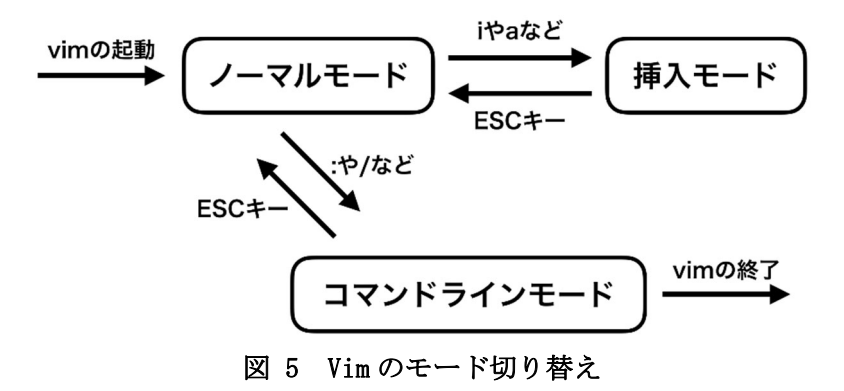

<sup>&</sup>lt;sup>14</sup>「:q!」では変更を保存せずに Vim を終了する。詳しくは p. 39 付録の表 15 Vim コマン ド表(1/2)と p. 39 付録の表 16 Vim コマンド表(2/2)を参照

図 5の通り、Vim上の作業はこれらのモードを行ったり来たりしながら行ないますが、 このモードの切り替えを行うのが[Esc]キーと文字列挿入系コマンドなどです。

挿入モードには<u>ノーマルモードで</u>「i」や「a」などの文字列挿入系コマンドを入力す ると切り替わります。

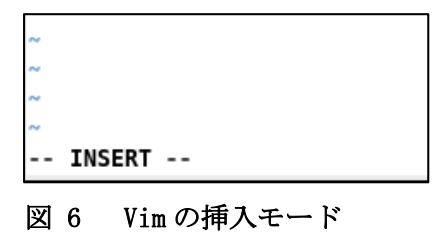

挿入モードに切り替わると、画面の左下に"-- INSERT --" や--挿入--" と表示されま す。

コマンドラインモードには<u>ノーマルモードで</u>「: (コロン)」あるいは「/(スラッシュ)」を入力すると切り替わります。

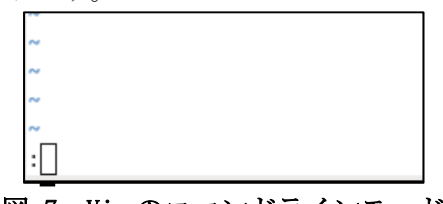

図 7 Vimのコマンドラインモード

コマンドラインモードに切り替わると、画面の左下に「:」あるいは「/」が表示され、コマンド待ち状態になります。

[Esc]キーは、今自分が Vim でどのモードを使っているのかわからなくなってしまった 場合や、打ち込んだコマンドのキャンセルをする場合に押します。 [Esc]キーを入力した場合のアクションは次のようになります。

現在の状態が

ノーマルモード → ノーマルモードがリセットされる 挿入モード → ノーマルモードに切り替わる コマンドラインモード → ターミナルの下に表示されていた「:」が消えてノーマルモ ードに切り替わる

まず何か作業をする前に必ず[Esc]キーを押す習慣をつけることで、入力ミスや誤った 編集処理を回避できます。 <u>何かを始めるときや、自分がどのモードにいるのかわからなくなったときなど、とりあ</u> <u>えず[Esc]キーを入力する習慣をつけましょう。</u>

1) ファイル作成

Vimを使ってテキストファイルを作成してみましょう。

\$ vim\_test322.txt

Vim が起動しているので、[i]キーを押して挿入モードに移行 「meiji」と入力し[Enter]キーを押す 日本語入力を on (半角/全角キーを押す)にして、「明治大学」と入力 [Esc]キーでノーマルモードに移行、日本語入力を off (半角/全角キーを押す)にする 「:wq」コマンド<Enter>でファイルを保存して終了

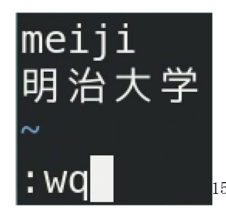

cat コマンド等で test322. txt の内容を確認

| [     | cat | 322.txt |
|-------|-----|---------|
| meiji |     |         |
| 明治大学  |     |         |

2) コピー&ペースト

作成した test322. txt を Vim で開き、コピー&カット、ペーストをしてみましょう。

\$ vim\_test322.txt

「:set nu」と入力(行の先頭に行番号を表示させるコマンド)

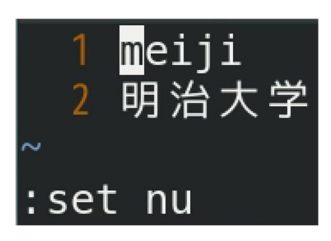

1 行目にカーソルを合わせて「yy」でコピー 2 行目に移動して「p」でペースト

<sup>&</sup>lt;sup>15</sup> ターミナルの設定で使用するテーマバリエーションを変更することができます。ターミナルを起動の上、メニューバーの「端末」→「設定(P)」→「全般」タブの「使用するテーマバリエーション(V):」から選択・変更できます。(本設定では「暗い」を選択)

さらに「p」を2回入力 2行目に移動して「yy」 5行目に移動して「p」を2回 [Esc]キーでノーマルモードに戻り、「:wq」<Enter> でファイルを保存して終了

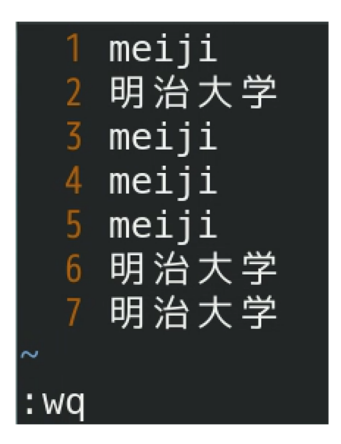

cat コマンド等で. txt の内容を確認

| []<br> }% | cat | 322.txt |
|-----------|-----|---------|
| meiji     |     |         |
| 明治大学      |     |         |
| meiji     |     |         |
| meiji     |     |         |
| meiji     |     |         |
| 明治大学      |     |         |
| 明治大学      |     |         |

3) 削除、変更を元に戻す

test322. txtを開き、以下の操作を行います。

\$ vim\_test322.txt

「:set nu 」を入力

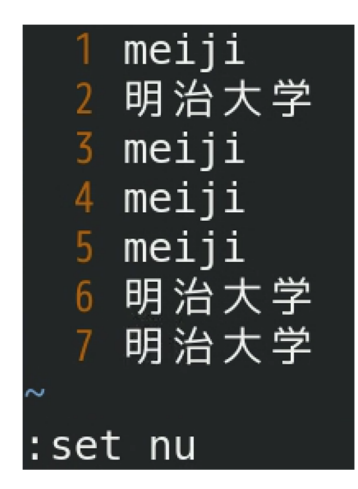

3 行目の"meiji"の"e"で「x」を押し

「u」で元に戻す

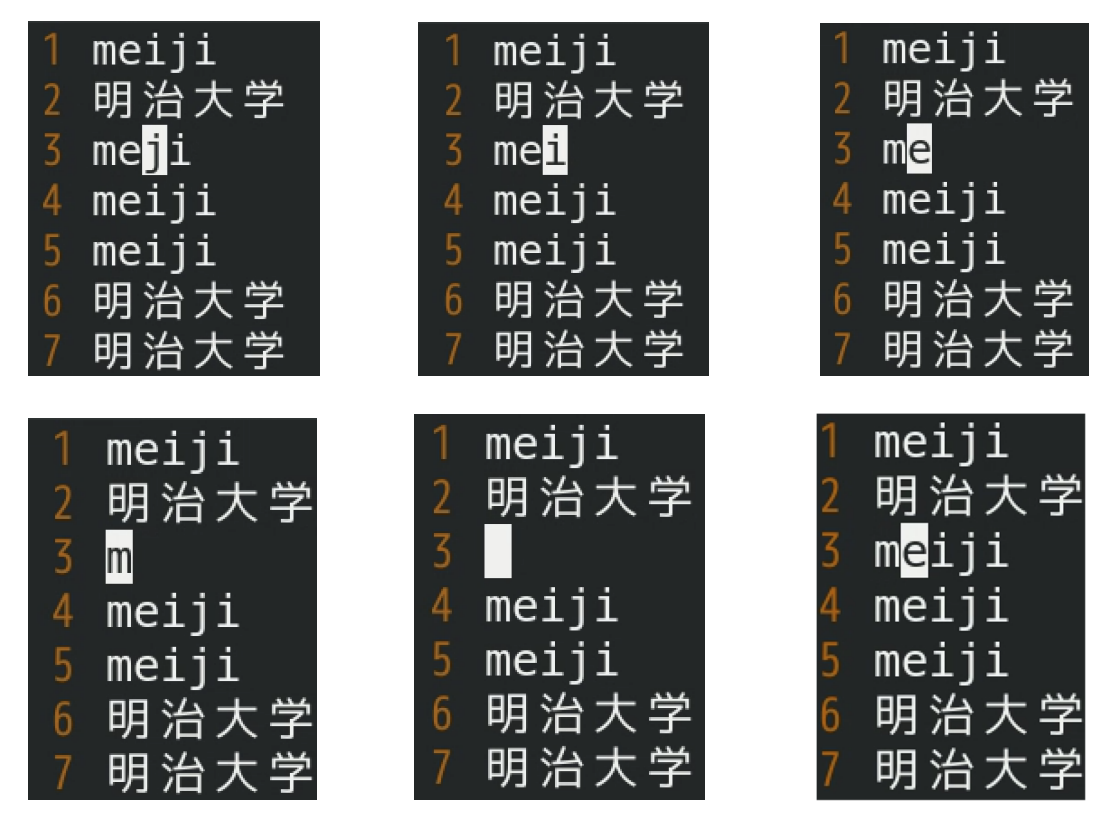

5行目に移動して、「dd」を押し1行全て削除

「u」で元に戻す

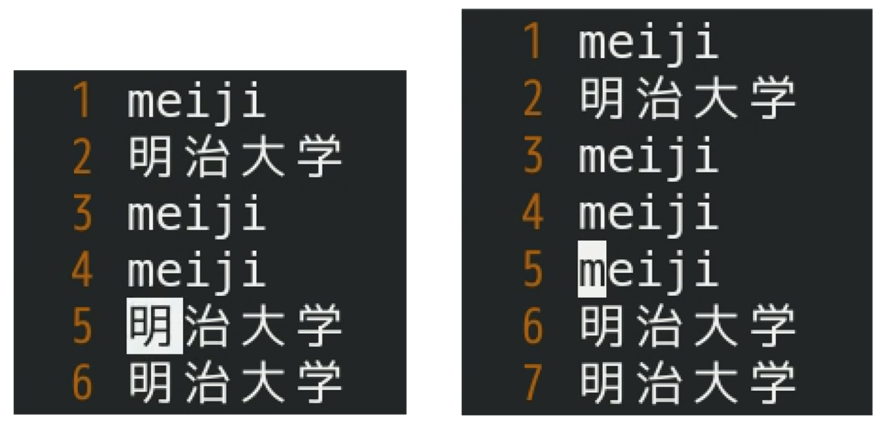

### 1 行目に移動し、「dd」を押して全て削除 「:q!」<Enter> で変更を保存せずに終了

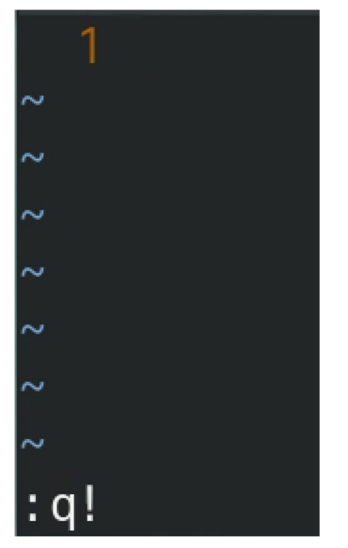

cat コマンド等で test322. txt の内容に変更がないか確認

| [2.4.]% | cat | 322.txt |
|---------|-----|---------|
| meiji   |     |         |
| 明治大学    |     |         |
| meiji   |     |         |
| meiji   |     |         |
| meiji   |     |         |
| 明治大学    |     |         |
| 明治大学    |     |         |

### 【補足3】Vimrc ファイルについて

Vimrc ファイルは、Vim 起動時の各種設定を記載するためのファイルです。Vim は デフォルトの状態では非常にシンプルなエディタですが、実際には様々な設定が可能 であり、豊富なコマンドが用意されています。

それらを、Vimを起動するたびに設定するのは手間がかかります。Vimrc に設定項 目を記述しておけば、Vimを起動するたびに「:set nu」とタイピングする必要はあ りません。

まず、ホーム以下に .vimrc ファイルを作ります。

\$ vim ~/.vimrc

.vimrc

∶set nu

上記ファイルを作成後、Vimを起動すると、「:set nu」を入力しなくても、行の先 頭に番号が表示されていることが確認できます。このように頻繁に使う設定 は.vimrc にまとめておくと便利です。

Linux には、「rc」と名前のつくファイルが他にも多数あります。たとえば、bash 起動時には<sup>~</sup>/.bashrc が実行されるようになっています。このように、「なんらかの コマンドが実行・読み込まれるタイミングで対応する rc ファイルが実行・読み込ま れるような仕組みが存在する」ということを覚えておいてください。

#### 3.3. sed、awk コマンド

ここでは sed と awk コマンドの基本的な使い方について説明します。 sed コマンド(ストリームエディタ)はテキストエディタの一種です。sed コマンドを使用 することで、入力されたテキストに対して様々な変換を行って出力することができます。 このため UNIX/Linux でのテキストファイル処理にしばしば用いられます。また、awk は Unix/Linux で文字列処理をする際に用いられます。これらはスクリプト言語とみなすこと もできます。スクリプト言語はコンパイル言語とは異なりコンパイルせずに処理ができる ため、簡単なテキスト処理やテキスト処理の自動化に活用されています<sup>16</sup>。

3.3.1. sed

sed を使って文字列の変換を行うには以下のようにします。

#### sed\_[オプション]\_'スクリプト'\_[ファイル]

| sed の主なオプ | 説明                                |
|-----------|-----------------------------------|
| ション       |                                   |
| -е        | 操作内容を指示するスクリプトを指定。スクリプトが1つの場合は    |
|           | 省略可                               |
| -f        | 与えられたスクリプトファイルからスクリプトを読み込み、実行     |
| -i        | 上書で置換をする。オプションの後に".bak"を入力することでバッ |
|           | クアップ用ファイルを作成することができる              |
| -n        | 各行を自動表示しない。p フラグと合わせて使用されることが多    |
|           | い。入力データに対する処理結果を標準出力で表示させる p フラグ  |
|           | と合わせて使用することで、指定した行だけ表示することができる    |

表 11 sed のオプション

sed では、文字列の置換に s コマンドと呼ばれる以下のようなスクリプトを用いることができます。

#### s/検索パターン/置換文字列/フラグ

検索パターンには、14ページ「2.2.3.ファイル内の文字列を検索する」で扱った grep と同様に正規表現を使用することができます。また、フラグは置換方法を変更するもので あり、省略することができます。

スクリプトには表 12 置換用スクリプトのようなものがあります。

<sup>&</sup>lt;sup>16</sup> テキスト処理に用いられる主なスクリプト言語は、ここで扱う sed、awk 以外にも Perl、Ruby、Python など多数ある

| 置換用スクリプト例        | 説明                       |
|------------------|--------------------------|
| s/検索パターン/置換文字列   | 検索パターンを置換文字列に置換。行ごとに最初   |
|                  | の1つのみを置換                 |
| s/検索パターン/置換文字列/N | 検索パターンを置換文字列に置換。行ごとに N(数 |
|                  | 値)番目のみを置換                |
| s/検索パターン/置換文字列/g | 検索パターンを置換文字列に置換。すべて置換    |
| s/検索パターン/置換文字列/i | 大文字と小文字を区別せずに処理          |

表 12 置換用スクリプト

例)

*test331-1. txt* という名前のファイルを作成

\$ vim\_test331-1.txt

test331-1. txt

xxyyxx

ZZXXZZ

*test331-1. txt* 内の検索パターン "xx" をすべて置換文字列 "XX" に置換

\$ sed\_'s/xx/XX/g'\_test331-1.txt

実行結果

XXyyXX

zzXXzz

-i オプションを使用してバックアップファイルを作成

\$ sed\_-i.bak\_'s/xx/XX/g'\_test331-1.txt

*test331-1. txt* 内の検索パターン xx をすべて置換文字列 XX に上書置換しますが、元の データは *test331-1. txt. bak* というバックアップファイルに保存されます。1s コマンドな どで確認してみましょう。

-n オプション

ファイル内の特定の行を出力する際には、sed でオプション-n とフラグ p を組み合わせて使用することができます。

*test331-1.txt*の2行目のみを出力する

\$ sed\_-n\_'2p'\_test331-1.txt

実行結果

zzXXzz

3.3.2. awk

コマンドラインによる awk プログラムの実行<sup>17</sup>

#### awk」'awk プログラム'」[ファイル]

awk では多様な制御構造や関数を使用することができます。ここでは特に文字列操作について紹介します。

awk での出力

awk プログラムでは print コマンドが頻繁に使われます。print コマンドの書式は以下 の通りです。

print」[引数(パラメータ)]

例)

\$ vim\_test332-1.txt

test332-1. txt

わ\_ち\_い

かしりしろ

よ」ぬ」は

ファイルの1列目<sup>18</sup>を表示させる

```
$ cat_test332-1.txt_|_awk_'{print_$1}'
```

または、

\$ awk\_' {print\_\$1}' \_test332-1.txt

ここで\$1は1番目のフィールドを表しています。\$2、\$3・・・はそれぞれ2番目、3番目・・・のフィールドを表し、\$0はフィールド全体を表します。

実行結果

| わ |  |  |  |
|---|--|--|--|
| か |  |  |  |
| よ |  |  |  |

複数列表示させる場合は、

\$ awk\_' {print\_\$1,\$2}' \_test332-1.txt

のように表現します。

awk\_\_f\_awk プログラムファイル名\_編集したいファイル名

<sup>&</sup>lt;sup>17</sup> プログラムが長くなる場合は、プログラムをファイルに書き込み、以下のようにして実行する(ファイルによるプログラムの実行)

<sup>&</sup>lt;sup>18</sup> awk プログラムでは通常、列や単語などの各要素を「フィールド」、行を「レコード」と 呼ぶ

実行結果

| わ_ち  |  |
|------|--|
| カュ」り |  |
| よ」ぬ  |  |

ファイルの1行目を表示させます。行を表示させる場合は、より簡単に以下のように書 くことができます<sup>19</sup>。

\$ awk\_'NR\_==\_1'\_test332-1.txt

実行結果

わ\_ち\_い

複数行表示させる場合は、

```
$ awk_'NR_==_1;NR_==_3'_test332-1.txt
```

のように表現します。上記の例では、*test332-1.txt*の1行目と3行目を表示します。 実行結果

わ\_ち\_い

よ\_ぬ\_は

```
$ awk_'NR_==_1, NR==3' _test332-1.txt
```

とした場合は、1行目から3行目までを表示します。

文字列の抜き出し substr 関数

substr(対象の文字列,m,n)

対象の文字列に対して、m番目から始まる長さnの文字列を返す(mは1から数える)。

例)

```
$ vim_test332-2.txt
```

test332-2. txt

ABCDE

文字列「あいうえお」に対して、1文字目から1文字表示20

\$ echo\_'あいうえお'\_|\_awk\_'{print\_substr(\$0,1,1)}'

test332-2. txt ファイル内の文字列に対して、1 文字目から1 文字表示

\$ awk\_' {print\_substr(\$0, 1, 1)}' test332-2.txt

<sup>&</sup>lt;sup>19</sup> awk において NR は読み込んでいる行の行数を表す組み込み変数

<sup>20</sup> ここで\$0は、現在のレコードを表す

実行結果 A

test332-2. txt ファイル内の文字列に対して、3 文字目から 2 文字表示

\$ awk\_' {print\_substr(\$0,3,2)}' \_test332-2.txt

実行結果

CD

文字列の置換 gsub 関数

gsub("x", "y", 対象の文字列)

対象の文字列に対して、xをyに置き換えることができます。

例)

\$ vim\_test332-3.txt

test332-3. txt

XXXXXXXXXX

文字列「あいうえお」に対して、「い」を「か」に置き換えて表示する

\$ echo\_'あいうえお'\_|\_awk\_'{gsub("い","か");print\_\$0}'

test332-3. txt ファイル内のすべての文字列に対して、xをyに置き換えて表示する

\$ awk\_' {gsub("x", "y");print\_\$0}' \_test332-3.txt

実行結果

yyXXXXyyXX

## 4. ファイルのパーミッション

本章ではパーミッション(権限)とその変更方法について説明します。

#### 4.1. ファイルのパーミッションとは

UNIX/Linux では、全てのファイル、ディレクトリにおいて、所有者は誰かという情報を 持っています。

また、ファイルの所有者は、そのファイルに対して、誰が書き込みや読み取り、実行な どの操作を行っていいかの設定をすることができます。

これをファイルのパーミッションといいます。

パーミッションは

- ▶ そのファイルの所有者(user)に対してのもの
- ▶ ファイルの所有者と同じグループ(group)に所属している人に対してのもの
- ▶ それ以外の人(others)に対してのもの
- という3種類の利用者単位で設定することができます<sup>21</sup>。

それぞれの利用者単位毎に設定できる許可内容は以下の3つです。

- 読み取りの可/不可(r (read)) ファイルに対しては、そのファイルの中身を読むことができるかどうかを設定でき ます。ディレクトリに対しては、そのディレクトリに含まれるファイルの一覧などを 見ることができるかどうかを設定できます。
- 2) 書き込みの可/不可 (w (write))

ファイルに対しては、そのファイルへ書き込むことができるかどうかを設定できま す。ディレクトリに対しては、そのディレクトリに新しくファイルを追加したり、デ ィレクトリの中のファイルを削除したりできるかどうかを設定します。

3) 実行の可/不可 (x (execute))

ファイルに対しては、そのファイルを実行することができるかどうかを設定しま す。ディレクトリに対しては、そのディレクトリの中へ cd コマンドなどで移動でき るかどうかを設定します。

<sup>&</sup>lt;sup>21</sup> 生田システムの現在の運用では、ユーザのグループ分けを行っていないので、利用単位 設定の内、group に対するものは現時点で意識する必要はない。詳細は④p. 12「5. 1. ユー ザとグループ管理」を参照

ファイルやディレクトリに設定されているパーミッションは、1s コマンドなどによって 確認することができます。例えば、1s コマンドに-1 というオプションを付けて実行する と次の図 8 のような表示が得られます。

| iscadm09% ls -1<br>合計 16                                                                          |                                                          |                                                                                                    |
|---------------------------------------------------------------------------------------------------|----------------------------------------------------------|----------------------------------------------------------------------------------------------------|
| -rwxr-xr-x 1 od0104'<br>-rw-rr 1 od0104'<br>-rw-rr 1 od0104'<br>drwxr-sr-x 2 od0104'<br>iscadm09% | 7 assist<br>7 assist<br>7 assist<br>7 assist<br>7 assist | 4688 Mar 20 14:07 a.out*<br>83 Mar 19 20:01 report.txt<br>219 Mar 20 14:07 sample.c<br>512 Mar 19 20:08 test/ |

図 8 ls コマンドの実行結果

ここで、report.txt というファイルに注目してみましょう。左からスペースで区切られた フィールドが並んでいます。3つ目のフィールドにある od01047 という部分がこのファイ ルの所有者を表しています。一番左のフィールドには記号のようなものが表示されていま すが、これがパーミッションの状態を示しています。

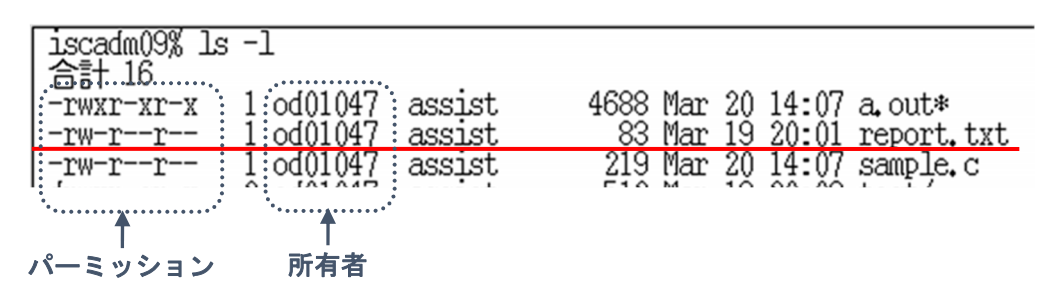

#### 図 9 所有者とパーミッション

パーミッションは、rwxの3つが1セットで、これがu(user)g(group)o(others)について順番に表示されます。

前述の通り、「r」は読み出し許可、「w」は書き込み許可、「x」は実行許可を意味します。

図 9のパーミッションのフィールドに表示されている「-(ハイフン)」は許可が与えら れていないことを示します(一番左のフィールドはファイルの種別を表しており、図 9の ように、このフィールドに「-」が表示されていればファイルを意味し、「-」ではなく、 「d」が表示されている場合はディレクトリを意味します)。

1s -1 コマンドの結果から、ファイル report.txt は、user に対しては、rw-、group に対しては r--、others に対しては r--というパーミッションを持つことが分かります。

つまり、report.txt には以下のパーミッションが設定されていることになります。

- ▶ 所有者はこのファイルを読むことも書くこともできる
- ▶ 所有者と同一グループの人は、このファイルを読むことだけができる

▶ その他の人は、このファイルを読むことだけができる

ファイルを操作しようとして、「アクセス権がありません」などのエラーが発生した場合には、ファイルやディレクトリのパーミッションを確認してみてください。

自分が所有者となっているファイルやディレクトリについては、パーミッションを好み の状態に変更することができます。ただし、適切でないパーミッションを設定してしまう と、ログインすることができなくなったり、動作がおかしくなったりすることもあるの で、充分に注意をした上で実行してください。

#### 4.2. パーミッションの変更

パーミッションの変更は、chmod コマンドで行ないます。パーミッションを設定できるのは、ファイルの所有者と root ユーザ(管理者)だけです。 書式

chmod\_[-R]\_アクセス権指定\_ファイルまたはディレクトリ名

オプション

#### 表 13 chmod のオプション

| -R | ディレクトリに対して「chmod」コマンドを実行した場合に、指定したデ |
|----|-------------------------------------|
|    | ィレクトリだけではなく、そのディレクトリに含まれているファイルやデ   |
|    | ィレクトリに対しても、指定したパーミッションに変更する。        |

<使い方>

「chmod」コマンドは、ファイルやディレクトリのパーミッションの変更に使用しま す。このコマンドを使うと、ファイルを読み取り専用(書き込みができない)状態にした り、実行可能状態にできたりします。また、パーミッションは、そのファイルやディレク トリの所有者、同じグループに所属するユーザ、その他のユーザの3つのカテゴリーのユ ーザ毎に設定することができます。

アクセス権の指定には、記号を使う方法と数値指定があります。

記号を使用

chmod\_[変更対象][変更方法][変更内容]\_ファイルまたはディレクトリ名 変更対象:u(ユーザ)、g(グループ)、o(その他のユーザ)、a(すべてのユーザ) 変更方法:=(指定した権限に移行)、+(指定した権限を付与)、-(指定した権限を除 去)

変更内容:前述の通り、r(読み出し許可)、w(書き込み許可)、x(実行許可)

サンプルファイル test42-1. txt についてその他のユーザの書き込み許可を付与。

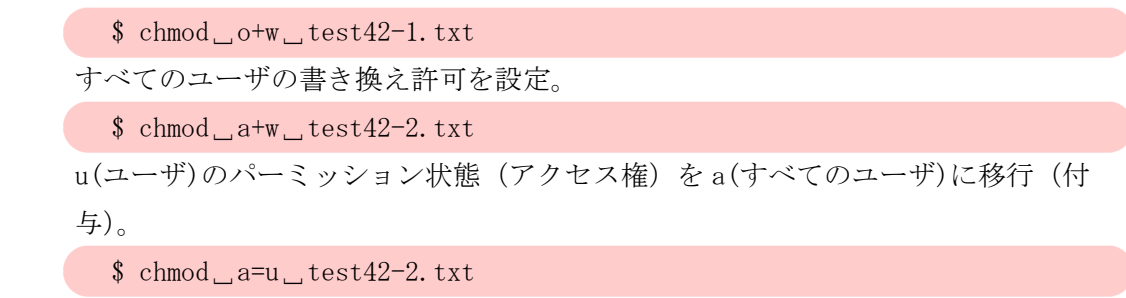

2) 数値を指定

r(読み込み):4、w(書き換え):2、x(実行):1で換算します。以下の例

\$ chmod\_755\_test42-3.txt

において、図 10のように変更内容が換算されるため、設定されるパーミッション

は、**rwx r-x r-x** です。

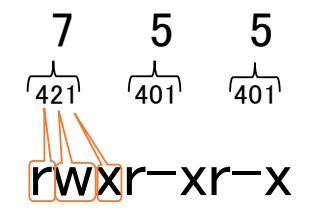

図 10 数値指定のアクセス権変更

例)

所有者にのみ読み込み、書き換え、実行を許可する

\$ chmod\_700\_test42-4.txt

| 権限 | r      | w      | х    | 付与権限   |
|----|--------|--------|------|--------|
| 番号 | (読み込み) | (書き換え) | (実行) | (記号表記) |
| 0  | ×      | ×      | ×    |        |
| 1  | ×      | ×      | 0    | x      |
| 2  | ×      | 0      | ×    | - w -  |
| 3  | ×      | 0      | 0    | - w x  |
| 4  | 0      | ×      | ×    | r      |
| 5  | 0      | ×      | 0    | r - x  |
| 6  | 0      | 0      | ×    | r w -  |
| 7  | 0      | 0      | 0    | r w x  |

表 14 権限の記号表記と番号の対応

# 5. UNIX/Linux③中級編に向けて

本章では、UNIX/Linux③中級編で扱うシェルスクリプトの概要を紹介します。

UNIX/Linux で扱われるシェルスクリプトの基本的な内容を学びます。シェルスクリプト とは何かという概念から始まり、シェルスクリプトの文法や作成・実行方法・デバッグ技 法について学んでいきます。そのために本テキストで扱ったコマンドやテキスト編集を活 用していきます。

この観点からUNIX/Linux③中級編テキストでは主に、以下を扱います。

▶ シェルスクリプトの基礎

シェルスクリプトの基本的な知識について説明します。

▶ シェルスクリプトの文法

実際にシェルスクリプトを作成し、運用するために必要な文法や実行方法、デバッグ技法 について具体例を交えながら紹介します。文法については主に以下を扱います。

- · 変数
- 演算子
- · 制御構造
- 関数

# 付録 Vim コマンド表

| テキスト入力モ-   | -ドへのコマンド    | 画面の移動    |                  |
|------------|-------------|----------|------------------|
| i          | カーソルのある場所に挿 | C-b      | 1ページ分上に画面を移動     |
|            | 入           |          |                  |
| а          | カーソルの後ろに挿入  | C-f      | 1ページ分下に移動        |
| I          | 行頭に挿入       | C-g      | 行番号を表示           |
| А          | 行末に挿入       | Н        | 画面の最上行に移動        |
| 0(大文字)     | カーソルの上の行に挿入 | L        | 画面の最下行に移動        |
| o(小文字)     | カーソルの下の行に挿入 | М        | 画面の中央に移動         |
| 行内の移動      |             | 取り消しとやり  | 直し               |
| w          | 次の単語の先頭へ移動  | u        | 直前に行った変更の取り消し    |
| b          | 前の単語の先頭へ移動  | C-r      | 直前に行った変更のやり直し    |
| 0 (ゼロ)     | 行頭へ移動       | 削除       |                  |
| ^          | 行頭へ移動       | x(小文字)   | カーソル位置の文字を削除     |
| \$         | 行末へ移動       | X(大文字)   | カーソル前の文字を削除      |
| :行数        | 指定した行数へ移動   | D        | カーソル位置の文字から行末    |
|            |             |          | まで削除             |
| Shift-左右矢印 | 単語単位で移動     | dd       | 現在行を削除           |
| 行の移動       |             | コピー・貼り付  | け                |
| gg         | ファイルの先頭へ移動  | уу       | カーソル行をコピー        |
| nG         | ファイルのn行目へ移動 | yw       | カーソル位置の単語をコピー    |
| G          | ファイル末へ移動    | P(大文字)   | カーソル行の上にペースト     |
| 保存と終了      |             | p(小文字)   | カーソル行の下にペースト     |
| ∶wまたはzz    | ファイルを保存     |          | (x や dd で削除したものも |
|            |             |          | ペーストできます)        |
| :₩ ファイル名   | 違うファイル名で保存  | 1 文字単位の移 | 動                |
| ∶q         | 終了          | k        | 上へ移動             |
| :q!        | 変更を保存せずに終了  | j        | 下へ移動             |
| :wqまたは:x   | ファイル保存して終了  | h        | 左へ移動             |
|            |             | 1 (エル)   | 右へ移動             |

表 15 Vim コマンド表(1/2)

| 文字列検索 |             | 範囲選抜   | 7            |
|-------|-------------|--------|--------------|
| *     | カーソル位置の単語の後 | Ctrl-v | 矩形選択         |
|       | 方検索         |        |              |
| #     | カーソル位置の単語の前 | Shift- | 行選択          |
|       | 方検索         | v      |              |
| /文字列  | 文字列検索       | その他    |              |
| n     | 検索を行った後、次の検 | :%s/文  | 文字列1を文字列2に置換 |
|       | 索結果に移動      | 字列     |              |
|       |             | 1/文字   |              |
|       |             | 列 2    |              |
| Ν     | 検索を行った後、前の検 |        |              |
|       | 索結果に移動      |        |              |

表 16 Vim コマンド表(2/2)

# 参考文献

- (1) Cameron Newbam、Bill Rosenblatt 著、株式会社クイープ翻訳(2005)『入門 bash 第3版』オライリージャパン
- (2) Lowell Jay Arthur、Ted Burns 著、坂本文訳(1999)『UNIX シェルプログラミン グ徹底解説』日経 BP 社
- (3) 大角祐介(2014)『UNIX シェルスクリプトマスターピース 132』SB クリエイティブ
- (4) 小林準(2011) 『独習 Linux 第 2 版』 翔泳社
- (5) 中島能和、飛田伸一郎(2012)『CentOS 徹底入門第3版』翔泳社
- (6) 橋本英勝(2010)『基礎からの Linux 改訂版』SB クリエイティブ
- (7) 濱野賢一郎監修、中島能和著(2012)『Linux 標準資格教科書 LPIC レベル1対応』技術評論社